# Kulturfonds Energie des Bundes Anleitung zur Antragstellung Kulturveranstaltende (Fallgruppe B)

## 1. Registrierung

Antragsplattform: <u>www.kulturfonds-energie.de</u>

Wenn Sie <u>nicht</u> im Sonderfonds des Bundes für Kulturveranstaltungen registriert waren, klicken Sie bitte auf "Account anlegen" und folgen Sie den Anweisungen.

| Anmelden<br>Anmeldung für den Kulturfonds Ene | rgie                |
|-----------------------------------------------|---------------------|
| E-Mail<br>E-Mail                              |                     |
| Kennwort<br>Kennwort                          | ۲                   |
| Angemeldet bleiben                            | Kennwort vergessen' |

Wenn Sie bereits im Sonderfonds des Bundes für Kulturveranstaltungen registriert waren, können Sie sich mit denselben Zugangsdaten (Benutzername, Passwort) auch auf der Antragsplattform des Kulturfonds Energie des Bundes anmelden. Bitte prüfen Sie, ob Ihre Daten korrekt und aktuell sind und ändern diese bei Bedarf.

Sollten Sie Ihre Login-Daten vergessen haben, klicken Sie bitte auf "Kennwort vergessen" und folgen Sie den Anweisungen.

#### 1. Registrierung – ELSTER Verifizierung

| <ul> <li>Kulturfonds Energie</li> <li>des Bundes</li> </ul> | Achtung: Dieser Schritt ist nur für Antragstellende, die sich erstmalig auf der Antragsplattform registrieren! | g Ø 2                    |
|-------------------------------------------------------------|----------------------------------------------------------------------------------------------------|--------------------------|
| > Angaben Antragsteller/-in                                 |                                                                                                    | ELSTER Verifizierung (?) |
| Ihre Anträge                                                |                                                                                                    | ( Antrag stellen         |
| 0 Anträge Entwurf                                           | Eingereicht >> () Ausbezahlt Neue Nachricht                                                                    |                          |
|                                                             | Suchen                                                                                                    | Q ↓↑ (=)                 |
|                                                             | Keine Daten                                                                                                    |                          |
|                                                             |                                                                                                    |                          |

Bitte authentifizieren Sie ihre Identität anhand ihres ELSTER-Zertifikats (vgl. FAQ 2.3). Bitte nutzen Sie hierfür das Zertifikat Ihres öffentlichen/privaten Unternehmens, und <u>nicht</u> das von ihrem Steuerberater.

Falls Sie noch kein ELSTER-Zertifikat besitzen, beantragen Sie bitte eins über das ElsterOnline-Portal. https://www.elster.de/eportal/registrierung-auswahl

Bei Problemen mit der Authentifizierung, wenden Sie sich bitte an die zentrale Hotline 0800 6645685 oder per E-Mail an service@kulturfonds-energie.de.

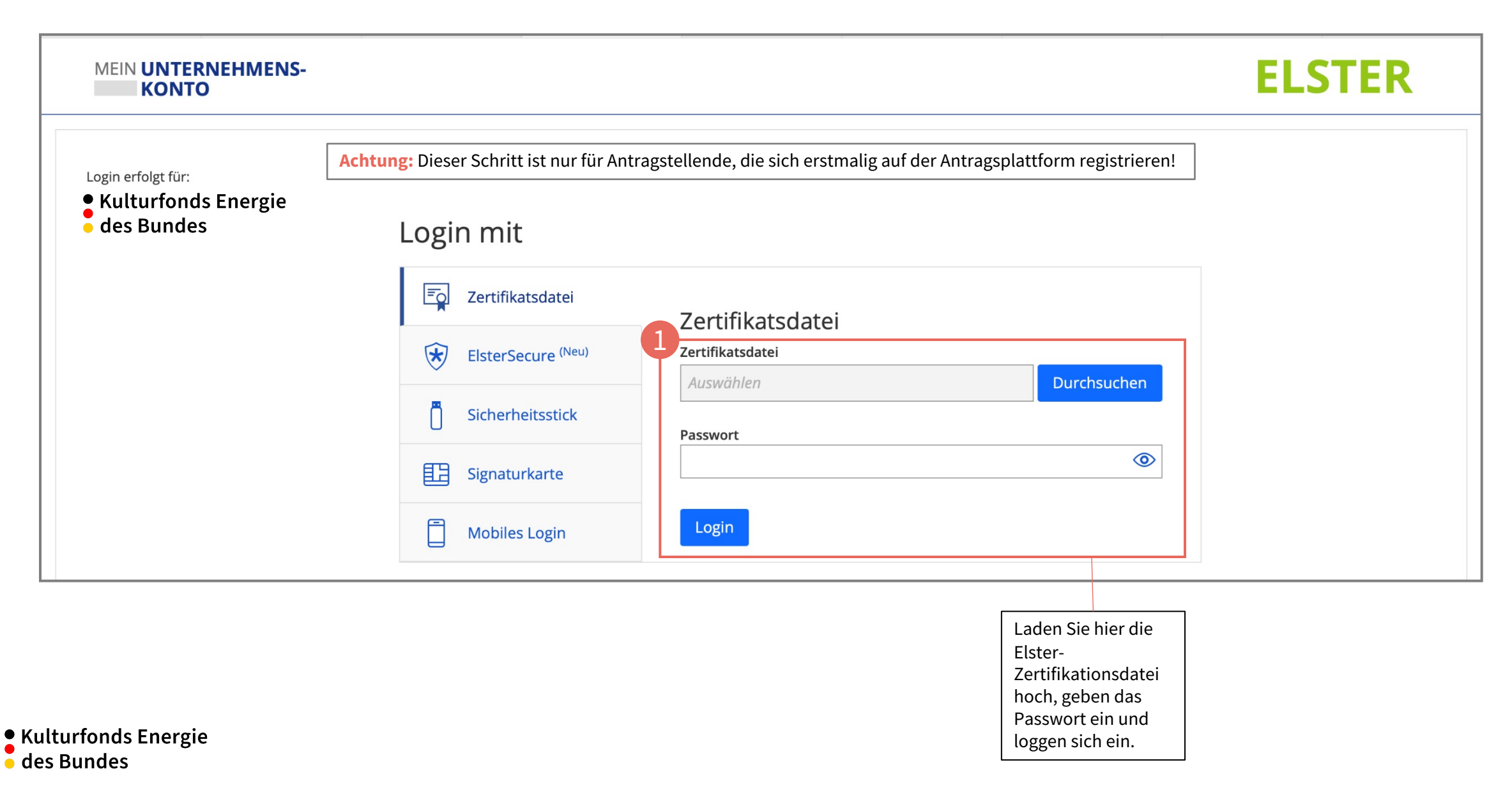

## 1. Registrierung

|     | • Kulturfonds Energie<br>des Bundes | 2                                                                                                    |                                                                                |         |                                                                                                    |                                                                                                    | ត្វ                                      | ß               | 8     |
|-----|-------------------------------------|----------------------------------------------------------------------------------------------------|--------------------------------------------------------------------------------|---------|----------------------------------------------------------------------------------------------------|----------------------------------------------------------------------------------------------------|------------------------------------------|-----------------|-------|
|     | <ul> <li>Angaben Antra</li> </ul>   | agsteller/-in                                                                                          |                                                                                |         |                                                                                                    |                                                                                                    |                                          |                 |       |
|     | Kontodatan                          | 1<br>Straße & Hausnummer:<br>PLZ & Stadt:<br>Steueridentifikationsnummer:<br>Öffentliches Unternehmen: | Aloisius Wallenbach<br>Auf der Steinkaut 6<br>65620 Waldbrunn<br>2139083877009 |         |                                                                                                    | 2<br>+ Bankkonto hi                                                                                                    | nzufürren                                |                 |       |
|     | Kontouaten                          |                                                                                                    | IDAN                                                                           |         | Devile                                                                                                    |                                                                                                    | nzulugen                                 | Ŷ               |       |
|     | Tast Firme CmbH                     |                                                                                                    | IBAN                                                                           | 1170704 | Bank                                                                                                    |                                                                                                    |                                          |                 |       |
|     |                                     |                                                                                                    | DE14500105175821                                                               | 11/8/84 | ΠΑΣΡΆ                                                                                                    |                                                                                                    |                                          |                 |       |
| Ihr | e Anträge                           |                                                                                                    |                                                                                |         |                                                                                                    |                                                                                                    | Ct Ar                                    | itrag ste       | ellen |
|     |                                     |                                                                                                    |                                                                                |         |                                                                                                    |                                                                                                    |                                          |                 |       |
|     |                                     | Hier finden Sie die a<br>übernommen                                                                    | uus dem Elster-Zertifikat<br>Ien Kontaktdaten.                                 |         | Sollte das aus ELSTER übernom<br>manuell ein weiteres Bankkonte<br>Authentifizierung dann in Ihren<br>Personalausweis der verantwor<br>müssen. | mene Bankkonto nicht das richtige se<br>o hinzufügen. Bedenken Sie, dass Sie :<br>Anträgen einen Unternehmensnachw<br>tlichen Person sowie einen Kontoaus: | ein, könn<br>zur<br>eis, den<br>zug hoch | en Sie<br>laden | hier  |

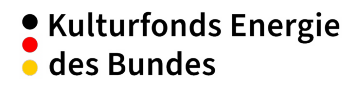

# 2. Antrag stellen

| • Kulturfonds Energie<br>• des Bundes                                                             |                                                                                                    | G 🛱 🙆                                     |
|---------------------------------------------------------------------------------------------------|----------------------------------------------------------------------------------------------------|-------------------------------------------|
| <ul> <li>Angaben Antragsteller/-in</li> </ul>                                                     |                                                                                                    | Vollmacht erteilen                        |
| Straße & Hausnu<br>PLZ &<br>Steuernu<br>Öffentliches Unternu<br>Handelt es sich um einen Unterneh | Name: Aloisius Wallenbach<br>ummer: Auf der Steinkaut 6<br>& Stadt: 65620 Waldbrunn<br>ummer: 2139083877009<br>ehmen:                                                                                                    |                                           |
| Kontoinhaber/-in                                                                                  | m einen Förderantrag zu stellen, wählen Sie bitte die zutreffende Fallgruppe aus. ⑦ FAQs                                                                                                    | + Bankkonto hinzufügen ⑦                  |
| Test Firma GmbH                                                                                   | allgruppe Kultureinrichtungen: z.B. Theater, Konzerthäuser, Kinos, Museen, Archive, Bibliotheken > Wählen<br>allgruppe Kulturveranstaltende: Einzelveranstaltungen in geschlossenen Räumen (z.B. Konzert in Mehrzweckhallen) > Wählen | 1<br>C* Antrag stellen                    |
| 13 Anträge Entwurf                                                                                | Abbrechen                                                                                                    |                                           |
|                                                                                                   | Suchen                                                                                                    | Q ↓↓ (=)                                  |
|                                                                                                   | Bitte wählen Sie den Antragstyp "Fallgruppe Kulturveranstaltende (Typ<br>B)" aus.                                                                                                    | Klicken Sie hier auf<br>"Antrag stellen". |

# 2. Antrag stellen - Info

|            | e Kulturfonds Energie<br>des Bundes                                                                                                    | 2 |
|------------|----------------------------------------------------------------------------------------------------|---|
|            | Antrag: Energieförderung - Typ B                                                                                                    |   |
| 1          | Antrag 2 Antrag 3 Veranstaltung 4 Veranstaltungsort(e) 5 Veranstaltungsdurchf 6 Dokumente 7 Bestätigungen                                                                                                    |   |
| 1.         | ıfo                                                                                                    |   |
|            | Sie möchten einen Antrag für einen Förderbeitrag aus dem Kulturfonds Energie stellen.<br>Bitte füllen Sie das elektronische Antragsformular vollständig und wahrheitsgetreu aus. Die Angaben werden überprüft. Bitte reichen Sie sämtliche notwendige Nachweise ein. Eine Übersicht über die einzureichenden<br>Dokumente finden Sie unter kulturfonds-energie.de. Bei unvollständigen Anträgen kommt es zu Verzögerungen in der Bearbeitung.<br>Während der Antragstellung durchläuft der Antrag verschiedene Status. Sie können einen Antragsentwurf jederzeit speichern und bearbeiten, bevor Sie ihn letztlich absenden. Entsprechend finden Sie die abgesendeten<br>Anträge im Status "eingereicht". Nach Abschluss bekommen Sie eine Eingangsbestätigung per E-Mail.<br>Bei Fragen wenden Sie sich an unsere Hotline unter 0800 6645685 |   |
|            |                                                                                                    |   |
| Bit<br>Scł | lesen Sie die Infos durch und bestätigen Sie diese mit einem Klick auf "Nächster<br>tt".                                                                                                    |   |

# 2. Antrag stellen – Einzelantrag

| Kulturfonds Energie Antra | ag                                                                                                    |                                        |                                                                                         |                                                                    |                                        | ឲ្ | r A |
|---------------------------|----------------------------------------------------------------------------------------------------|----------------------------------------|-----------------------------------------------------------------------------------------|--------------------------------------------------------------------|----------------------------------------|----|-----|
|                           |                                                                                                    | Antra                                  | ag: Energieförderung - Typ B                                                            |                                                                    |                                        |    |     |
| 1 Info                    | 2 Antrag                                                                                                    | 3 Veranstaltung                        | 4 Veranstaltungsort(e)                                                                  | 5 Dokumente                                                        | 6 Bestätigungen                        |    |     |
|                           |                                                                                                    |                                        |                                                                                         |                                                                    |                                        |    |     |
| 2. Antrag                 |                                                                                                    |                                        |                                                                                         |                                                                    |                                        |    |     |
| Angaben zum Antrag        |                                                                                                    |                                        |                                                                                         |                                                                    |                                        |    |     |
|                           | Antragstyp:                                                                                                    | Einzelantrag 🔵 Sammelantrag            |                                                                                         |                                                                    |                                        |    |     |
|                           | Annagsmen.                                                                                                    |                                        | -                                                                                       |                                                                    |                                        |    |     |
| Zahlungsinformationen     | Bankkonto: * DE                                                                                                    | 14500105175821178784 - Test Firma GmbH | -2                                                                                      |                                                                    | × Ø                                    |    |     |
| Nächster Schritt          |                                                                                                    |                                        |                                                                                         |                                                                    | 0                                      |    |     |
|                           | Bitte prüfen Sie ob die                                                                                                    | Kontodaten korrekt                     |                                                                                         |                                                                    |                                        |    | ,   |
|                           | Bitte prüfen Sie, ob die Kontodaten korrekt<br>sind, sofern Sie ein Bankkonto manuell<br>hinzugefügt haben (siehe 1. Profil anlegen). |                                        | Bitte wählen Sie aus, ob es<br>mehrere Einzelanträge zusa<br>aussagekräftigen Antragsti | sich um einen Einzelantrag o<br>ammengefasst) handelt & ver<br>tel | der Sammelantrag (=<br>geben Sie einen |    |     |
|                           |                                                                                                    |                                        | (z.B. Veranstalter:in/Verans                                                            | taltungstitel/Antragszeitraur                                      | n).                                    |    |     |

#### 2. Antrag stellen - Veranstaltung

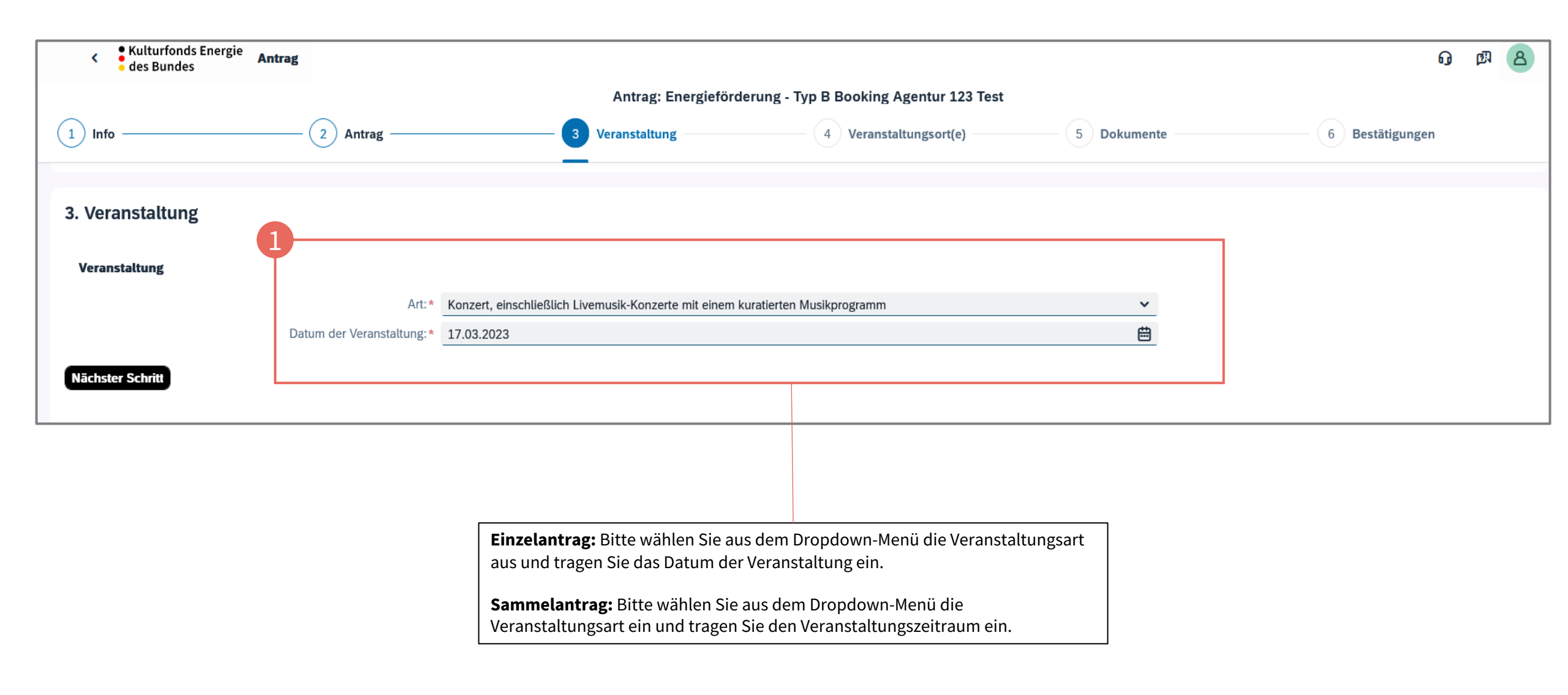

## 2. Antrag stellen – Angaben zum Veranstaltungsort

| <ul> <li>Kulturfonds Ener</li> <li>des Bundes</li> </ul> | gie Antrag            |                                                                                                    |                                                            |                                                                |                                |                                 |                                   | ត្ គ្រ                                                                             | 8                                 |
|----------------------------------------------------------|-----------------------|----------------------------------------------------------------------------------------------------|------------------------------------------------------------|----------------------------------------------------------------|--------------------------------|---------------------------------|-----------------------------------|------------------------------------------------------------------------------------|-----------------------------------|
|                                                          |                       | Antrag                                                                                                    | Energieförderur                                            | ng - Typ B Booking                                             | Agentur 123                    | Test                            |                                   |                                                                                    |                                   |
| 1 Info                                                   | - 2 Antrag —          | 3 Veranstaltung                                                                                                    | 4 Ve                                                       | eranstaltungsort(e) –                                          | 5 Verans                       | staltungsdurchf – 6 Dokumente   |                                   | 7 Bestätigunge                                                                     | en                                |
|                                                          |                       |                                                                                                    |                                                            |                                                                |                                |                                 |                                   |                                                                                    |                                   |
| 4. Veranstaltungsor                                      | t(e)                  |                                                                                                    |                                                            |                                                                |                                |                                 |                                   |                                                                                    |                                   |
| Bitte beachten Sie, das                                  | s Sie innerhalb eines | s Sammelantrages nur Veranstaltungso                                                                                           | orte innerhalb dessel                                      | ben Bundeslandes hin                                           | zufügen können                 |                                 |                                   | 2                                                                                  |                                   |
| Veranstaltungsort(e)                                     |                       |                                                                                                    |                                                            |                                                                |                                |                                 |                                   | + Hinzu                                                                            | fügen                             |
| Name der Einrichtung                                     | Straße                | Hausnummer                                                                                                    | Postleitzahl                                               | Stadt                                                          |                                | max. zulässige<br>Zuschauerzahl | geschloss                         | ener Raum 🧿                                                                        |                                   |
| Stadthalle                                               | Teststraße            | 223                                                                                                    | 10119                                                      | <mark>ට</mark> Berlin                                          |                                | 800                             |                                   |                                                                                    | ×                                 |
| Nächster Schritt                                         |                       |                                                                                                    |                                                            |                                                                |                                |                                 |                                   |                                                                                    |                                   |
|                                                          |                       |                                                                                                    |                                                            |                                                                |                                |                                 |                                   |                                                                                    |                                   |
|                                                          |                       | Tragen Sie hier, neben dem N<br>Veranstaltungsortes, auch die<br>ebenfalls, dass Ihr Veranstaltu<br>Definition in FAQ 1.4 ist. | amen der Einricht<br>max. Zuschauerz<br>Ingsort ein geschl | ung und der Adress<br>ahl ein. Bitten best<br>ossener Raum gem | se des<br>ätigen Sie<br>äß der |                                 | Nur b<br>Sollte<br>Veran<br>desse | <b>Dei Sammelantra</b><br>en Sie mehrere<br>Istaltungsorte inr<br>elben Bundeslanc | <b>ig:</b><br>nerhalb<br>I haben, |

"Hinzufügen".

# 2. Antrag stellen – Veranstaltungsdurchführungen (<u>nur bei Sammelantrag</u>)

| <ul> <li>Kulturfonds Energie</li> <li>des Bundes</li> </ul> |                                                                                                    |                                                                                               | 0 Ø 8           |
|-------------------------------------------------------------|----------------------------------------------------------------------------------------------------|-----------------------------------------------------------------------------------------------|-----------------|
|                                                             | Antrag: Energieförderung                                                                                   | - Typ B Booking Agentur 123 Test                                                              |                 |
| 1 Info 2 Antrag                                             | 3 Veranstaltung 4 Vera                                                                                     | nstaltungsort(e) — 5 Veranstaltungsdurchfü – 6 Dokumente —                                    | 7 Bestätigungen |
| 5. Veranstaltungsdurchführungen                             | Achtung: Angaben zur Veranstaltungsdurchf                                                                  | ührung sind nur bei einem Sammelantrag erforderlich!                                          |                 |
| Fügen Sie bitte zu jeder, im vorherigen Schrit              | t erstellten, Spielstätte alle Kalendertage hinzu, an denen eine                                           | oder mehrere Veranstaltungen dort stattgefunden haben.                                        |                 |
| 1<br>Stadthalle                                             |                                                                                                    |                                                                                               | + Hinzufügen    |
| Datum der Veranstaltung                                     |                                                                                                    | Anzahl an Veranstaltungsdurchführungen am jeweiligen Kalendertag                              |                 |
| 14.03.2023                                                  | 曲                                                                                                    | 1                                                                                             | ×               |
| 15.03.2023                                                  | 曲                                                                                                    | 1                                                                                             | ×               |
| 16.03.2023                                                  | <b>#</b> )                                                                                                 | 1                                                                                             | ×               |
| Nächster Schritt                                            |                                                                                                    |                                                                                               |                 |
|                                                             |                                                                                                    |                                                                                               |                 |
|                                                             | Fügen Sie bitte zu jeder, im vorherigen Schritt<br>Veranstaltung sowie die Anzahl an Veranstaltu<br>hinzu. | erstellten Spielstätte das jeweilige Datum der<br>ngsdurchführungen am jeweiligen Kalendertag |                 |

# 2. Antrag stellen – Einzureichende Dokumente

| Kulturfonds Energie Antrag                                                                                                    |                                                                                                    |                                                                                                    |                                                                                       | 0 Ø 8                                                                                                   |  |  |  |
|----------------------------------------------------------------------------------------------------|----------------------------------------------------------------------------------------------------|----------------------------------------------------------------------------------------------------|---------------------------------------------------------------------------------------|----------------------------------------------------------------------------------------------------|--|--|--|
|                                                                                                    | Antrag: Energi                                                                                          | ieförderung - Typ B Booking Agentur 123 Test                                                                                                    |                                                                                       |                                                                                                    |  |  |  |
| 1 Info 2 Antrag (2                                                                                                    | 3 Veranstaltung —                                                                                       | 4 Veranstaltungsort(e)                                                                                                    | 5 Dokumente                                                                           | 6 Bestätigungen                                                                                         |  |  |  |
| 5. Dokumente         Optionale Dokumentenvorlage zum Ausschluss einer Doppelförderung         PDF-Vorlage herunterladen         ▲ Noch Erforderlich ☑ Bereits Hochgeladen □ Optional         Erforderliche Dokumente ③ | Antragsstelle<br>Kultureinrich<br>herunter und<br>ausfüllen unc                                         | nde der Fallgruppe B – Kulturveranstaltende<br>Itung im Sinne des Kulturfonds Energie ist (v<br>I lassen die Erklärung zum Ausschluss einer I<br>d unterzeichnen. | e müssen nachweisen, das<br>gl. FAQ 1.2 & FAQ 4.6). Bitt<br>Doppelförderung von Ihrer | ss der Veranstaltungsort keine<br>se laden Sie hierfür die PDF-Vorlage<br>r Vermieterin/Ihrem Vermieter |  |  |  |
| Nachweis über die Kapazität des Veranstaltungsraumes                                                                                                    |                                                                                                    |                                                                                                    |                                                                                       |                                                                                                    |  |  |  |
| Nachweis über die Miete für den Veranstaltungsraum pro Veranstaltungstag                                                                                                    |                                                                                                    |                                                                                                    |                                                                                       |                                                                                                    |  |  |  |
| Nachweis über den Verkauf von Tickets                                                                                                    |                                                                                                    |                                                                                                    |                                                                                       |                                                                                                    |  |  |  |
| Erklärung zum Ausschluss einer Doppelförderung                                                                                                    |                                                                                                    |                                                                                                    |                                                                                       |                                                                                                    |  |  |  |
| (optional) Bestätigung, dass der Ort keine Kultureinrichtung im Sinne des Kulturfonds Energ                                                                                                    | çie ist                                                                                                 |                                                                                                    |                                                                                       |                                                                                                    |  |  |  |
| (optional) Nachweise über branchenübliche Mietkosten der angemieteten Veranstaltungsrät                                                                                                    | (optional) Nachweise über branchenübliche Mietkosten der angemieteten Veranstaltungsräume und Saalgröße |                                                                                                    |                                                                                       |                                                                                                    |  |  |  |
| (optional) Sonstige                                                                                                    |                                                                                                    |                                                                                                    |                                                                                       |                                                                                                    |  |  |  |
| Anhänge                                                                                                    |                                                                                                    |                                                                                                    |                                                                                       | Hochladen                                                                                               |  |  |  |

## 2. Antrag stellen – Einzureichende Dokumente

| Kulturfonds Energie Antrag                                                                                                    |                                                                                                    |                                                                                            | ល្                        | ß B       |
|----------------------------------------------------------------------------------------------------|----------------------------------------------------------------------------------------------------|--------------------------------------------------------------------------------------------|---------------------------|-----------|
|                                                                                                    | Antrag: Energieförderung - Typ B Booking Agentur 123 Test                                                                                                    |                                                                                            |                           |           |
| 1 Info 2 Antrag                                                                                                    | 3 Veranstaltung 4 Veranstaltungsort(e)                                                                                                    | 5 Dokumente                                                                                | 6 Bestätigungen           |           |
| 5. Dokumente         Optionale Dokumentenvorlage zum Ausschluss einer Doppelförderung         PDF-Vorlage herunterladen         ▲       Noch Erforderlich         ☑       Bereits Hochgeladen         □       Optional         □       Erforderliche Dokumente         ③ | <ul> <li>Es gelten folgende Einschränkungen:</li> <li>Erlaubte Dateitypen: PDF, JPG, BMP, PNG</li> <li>Erlaubte Dateigrösse: 20 MB</li> <li>Dateinamen Format: Keine Umlaute (Ä, Ö, Ü und ß), so</li> <li>Bitte laden Sie zur jeweiligen geforderten Kategorie ein D<br/>Hierbei kann es vorkommen, dass Sie ein Dokument dop</li> </ul> | owie Sonderzeichen (?, !, /, & etc.)<br>okument hoch.<br>pelt hochladen, da es mehreren Ka | ategorien zuzuordnen ist. |           |
| Nachweis über die Kapazität des Veranstaltungsraumes                                                                                                    | Vermeiden Sie bitte Blankoverweise auf andere Dokume                                                                                                    | nte.                                                                                       |                           |           |
| Nachweis über die Miete für den Veranstaltungsraum pro Veranstaltungstag                                                                                                    |                                                                                                    |                                                                                            |                           |           |
| Nachweis über den Verkauf von Tickets                                                                                                    |                                                                                                    |                                                                                            |                           |           |
| Erklärung zum Ausschluss einer Doppelförderung                                                                                                    |                                                                                                    |                                                                                            |                           |           |
| (optional) Bestätigung, dass der Ort keine Kultureinrichtung im Sinne des Kulturfonds Er                                                                                                    | ergie ist                                                                                                    |                                                                                            |                           |           |
| (optional) Nachweise über branchenübliche Mietkosten der angemieteten Veranstaltung                                                                                                    | räume und Saalgröße                                                                                                    |                                                                                            |                           |           |
| (optional) Sonstige                                                                                                    |                                                                                                    |                                                                                            |                           |           |
| Anhänge Bitte klicke                                                                                                    | n Sie auf den Button "Hochladen" um das erforderliche Dok                                                                                                    | ument aus Ihrem Datei-Browser au                                                           | uszuwählen.               | Hochladen |

#### 2. Antrag stellen – Einzureichende Dokumente

| Kulturfonds Energie<br>des Bundes | Antrag                                                    |                                   |                            |                                   |                      | G Ø 8                        | 8 |  |  |  |
|-----------------------------------|-----------------------------------------------------------|-----------------------------------|----------------------------|-----------------------------------|----------------------|------------------------------|---|--|--|--|
|                                   | Antrag: Energieförderung - Typ B Booking Agentur 123 Test |                                   |                            |                                   |                      |                              |   |  |  |  |
| 1 Info                            | 2 Antrag                                                  | 3 Verar                           | nstaltung                  | 4 Veranstaltungsort(e)            | 5 Dokumente          | 6 Bestätigungen              |   |  |  |  |
| Name der Einrichtung              | Straße                                                    | Hausnummer                        | Postleitzahl               | Stadt                             | max. Zuschauerzahl   | Mietkosten inkl. Nebenkosten |   |  |  |  |
| Stadthalle XYZ                    | Teststraße                                                | 123                               | 10119                      | ට Berlin                          | 1.500                | 8.000                        | € |  |  |  |
|                                   |                                                           |                                   |                            |                                   |                      |                              |   |  |  |  |
| 5. Dokumente                      |                                                           |                                   |                            |                                   |                      |                              |   |  |  |  |
| Optic 🔒 Dokumenten-Typ            | o-Zuweisung                                               |                                   |                            |                                   |                      |                              |   |  |  |  |
| PDF-V                             |                                                           |                                   |                            |                                   |                      |                              |   |  |  |  |
| Bitte wählen Sie von              | den erforderlichen oder optionalen                        | Dokumenten den zutreffenden Ty    | p für Ihre hochgeladene Da | itei aus.                         |                      |                              |   |  |  |  |
| A Noch Erforderlich               | 🗹 Bereits Hochgeladen 🗖                                   | Optional                          |                            |                                   |                      |                              |   |  |  |  |
| Anhänge                           |                                                           |                                   |                            |                                   |                      |                              |   |  |  |  |
| Nach                              |                                                           |                                   |                            | 1                                 |                      |                              |   |  |  |  |
| Nach Ihr hochgeladenes Dol        | kument                                                    |                                   |                            | Kategorie                         |                      |                              |   |  |  |  |
| Nach<br>Erkläi                    | dthalle XYZ.pdf                                           |                                   |                            | A Nachweis über die Kapazität des | Veranstaltungsraumes | ~                            |   |  |  |  |
| (optic                            |                                                           |                                   |                            |                                   |                      | Hochladen Abbrechen          |   |  |  |  |
| (optional) Nachweise über brand   | chenübliche Mietkosten der angemi                         | ieteten Veranstaltungsräume und S | Saalgröße                  |                                   |                      |                              |   |  |  |  |
| (optional) Sonstige               |                                                           |                                   |                            |                                   |                      |                              |   |  |  |  |

Bitte wählen Sie für jedes Dokument im Dropdown-Menü eine passende Kategorie. Wiederholen Sie die Schritte "Datei hochladen" & "Dokumenten-Typ-Zuweisung" bis alle erforderlichen Dokumente hochgeladen wurden.

## 3. Antrag einreichen - Bestätigung

1. Bitte bestätigen Sie auf der nächsten Seite die erforderlichen und auf Sie zutreffenden Punkte, um die Antragsstellung abzuschließen.

2. Bitte prüfen Sie die Zusammenfassung des Antrags und korrigieren Sie, wenn nötig.

3. Mit Klick auf den Button "Antrag einreichen" reichen Sie den Antrag offiziell ein. Sie erhalten eine Bestätigung per Email.

Sehr geehrte/-r

Ihr Antrag für den Kulturfonds Energie des Bundes hat die Bagatellgrenze noch nicht erreicht. Ihr Antrag wurde Ihnen daher zurückgeschickt. Wir bitten Sie, eine tranchenübergreifende Förderung zu beantragen. Das entsprechende Enddatum wurde automatisch gesetzt. Wenn Sie Fragen haben, können Sie sich gerne an die zentrale Hotline 0800 6645685 oder an service@kulturfonds-energie.de wenden.

Achtung: Für Kulturveranstaltende liegt die Bagatellgrenze bei 190 Euro für alle geförderten Energieträger. Die Prüfung der Anträge erfolgt erst bei Erreichen der Bagatellgrenze. Falls die Bagatellgrenze nicht innerhalb einer Tranche erreicht werden kann, besteht die Möglichkeit der tranchenübergreifenden Zusammenschau aller fristgerecht eingereichten Anträge (vgl. FAQ 1.9).

**Beispiel:** Ein Konzertveranstalter führt in jedem Monat ein Konzert durch. Für die Saalmiete inkl. Nebenkosten fallen pro Veranstaltungstag 100 Euro an. Aus dem Kulturfonds Energie kann er pro Veranstaltungstag einen Festbetrag von 50 Euro erhalten. Der Veranstalter reicht jeden Monat einen Antrag beim Kulturfonds Energie ein. Die Bewilligungsstelle prüft seine Anträge erst, nachdem er den vierten Antrag eingereicht hat, denn erst jetzt ist die Bagatellgrenze von 190 Euro überschritten. Die Anträge werden auf der Antragsplattform bis zum Erreichen der Bagatellgrenze zurückgestellt.